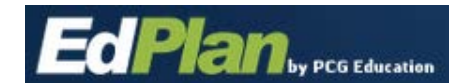

- Log into EasyIEP, and navigate to your school district's main page.
- Select "Students"
   Main \_\_\_\_\_\_ Students Wizards > Reports > Admin/District Info > My Account > EdPlan Modules
- Click "View My Caseload"

| Criteria for Selecting Students to View                |                                                                                                    |
|--------------------------------------------------------|----------------------------------------------------------------------------------------------------|
| Grade Level:                                           | All Grades 🔹 👻                                                                                                    |
| School:                                                | All Schools 🔹 🖈                                                                                                    |
| Student Last Name:                                     | Exact Match                                                                                                    |
| Student First Name:                                    | Exact Match                                                                                                    |
| Student Middle Name:                                   | Exact Match                                                                                                    |
| Student ID:                                            | Exact Match                                                                                                    |
| UIC:                                                   | Exact Match                                                                                                    |
| Status:                                                | General EdChild StudyIEPIFSP ReferralInitial ReferralNSPIFSP EligibilityInitial/Redetermination IEPDiscontinuedIFSPSpecial EdImage: Special Ed |
| Medicaid Status:                                       | Has Medicaid Number                                                                                                    |
| Sort List By:                                          | Student's Last Name 🔻 🛠                                                                                                    |
| View Students Advanced Student Search View My Caseload |                                                                                                    |

• This brings up your current caseload (administrators are assigned to every student in their building)

## Alternate Way:

- Log into EasyIEP and navigate to your school district's main page
- Select "My Caseload" (above the green menu bar, top right

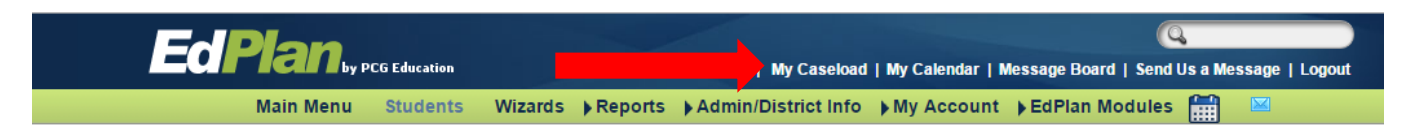

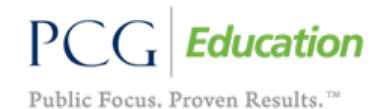